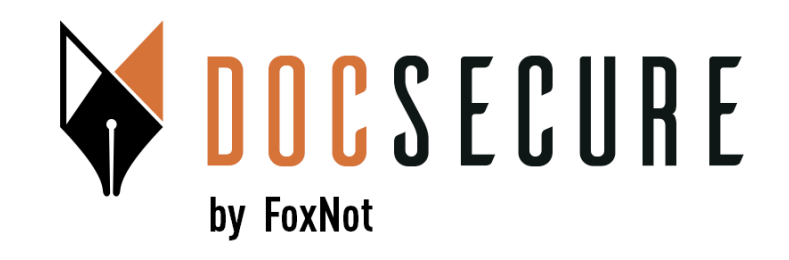

# Interopérabilité DocSecure & iNot

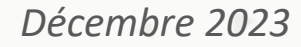

#### **1. IMPORT CONTACT INOT**

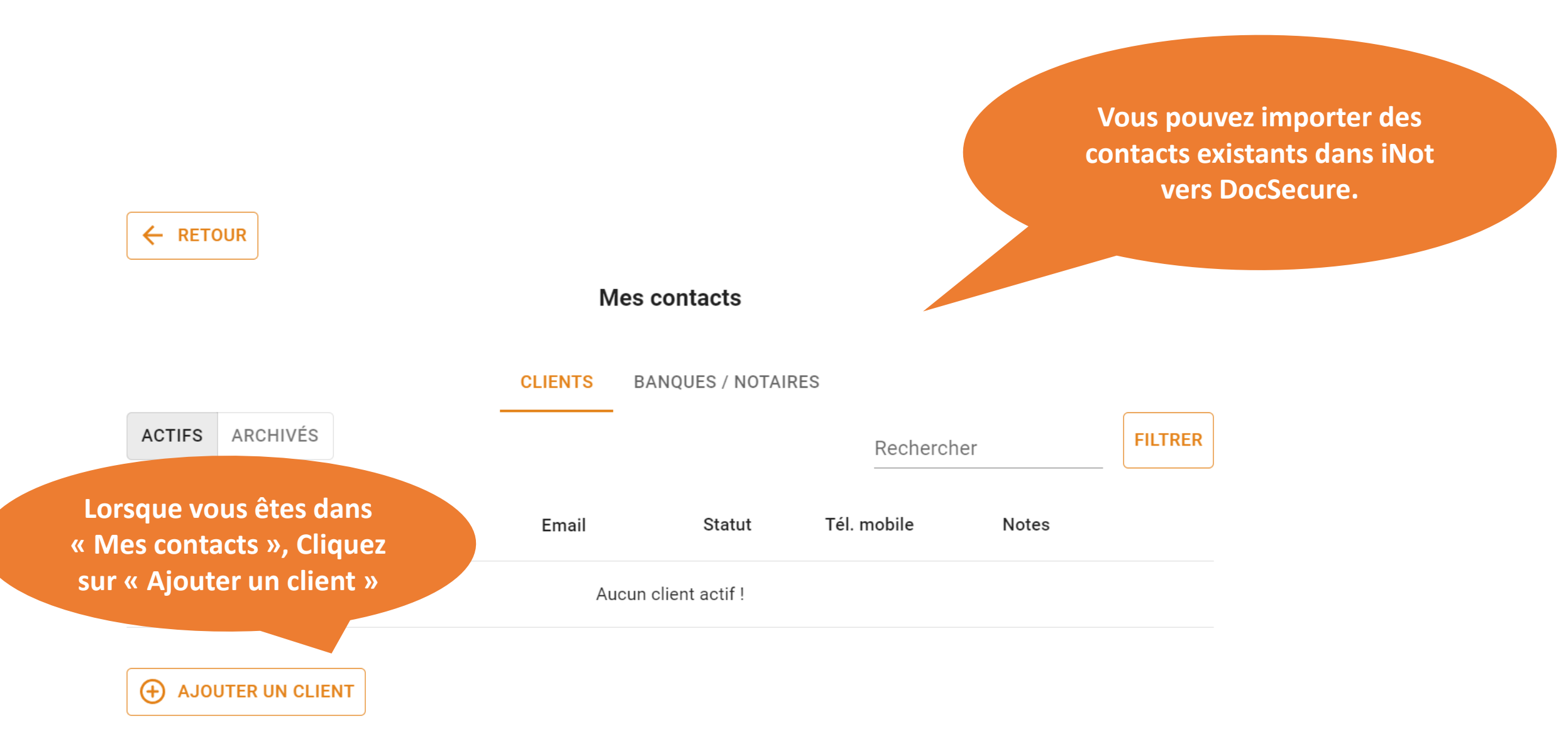

#### **1. IMPORT CONTACT INOT**

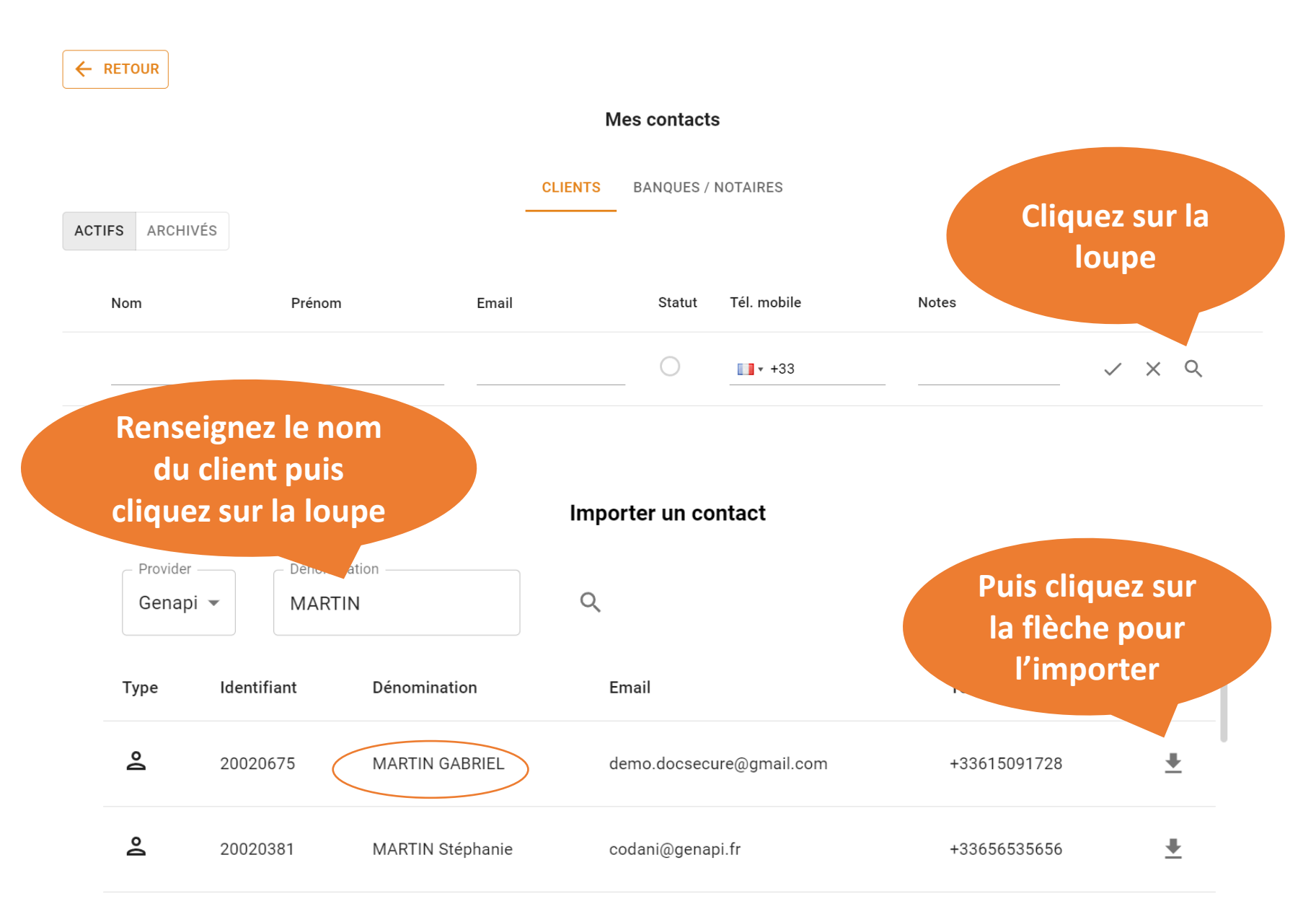

#### **1. IMPORT CONTACT INOT**

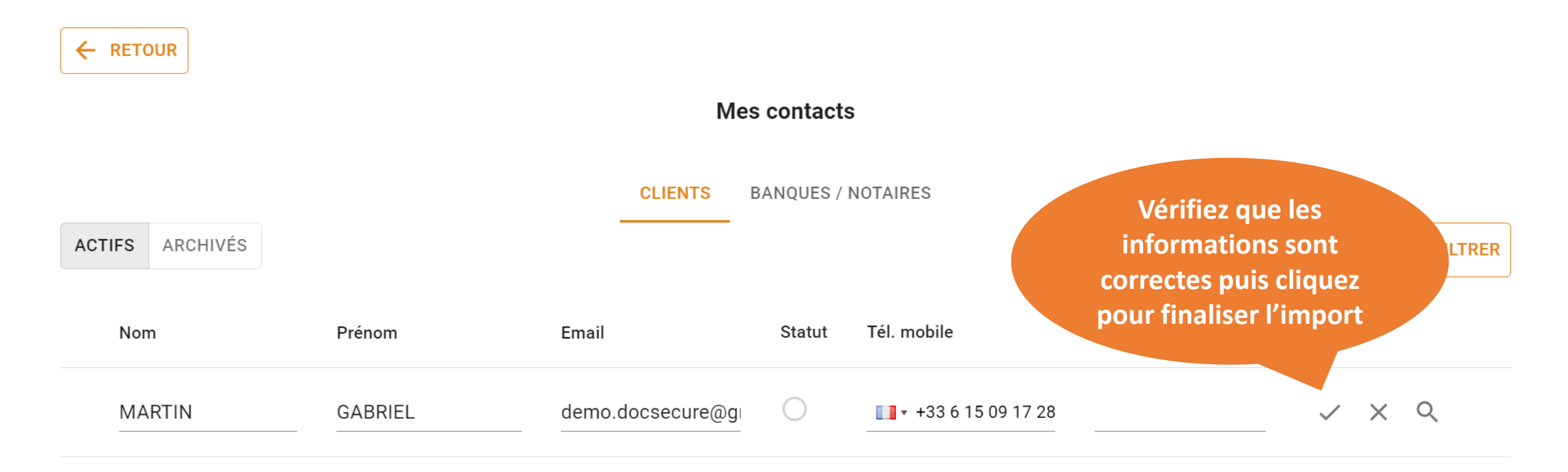

# 2. LIER UN CONTACT INOT DEJA EXISTANT DANS DOCSECURE

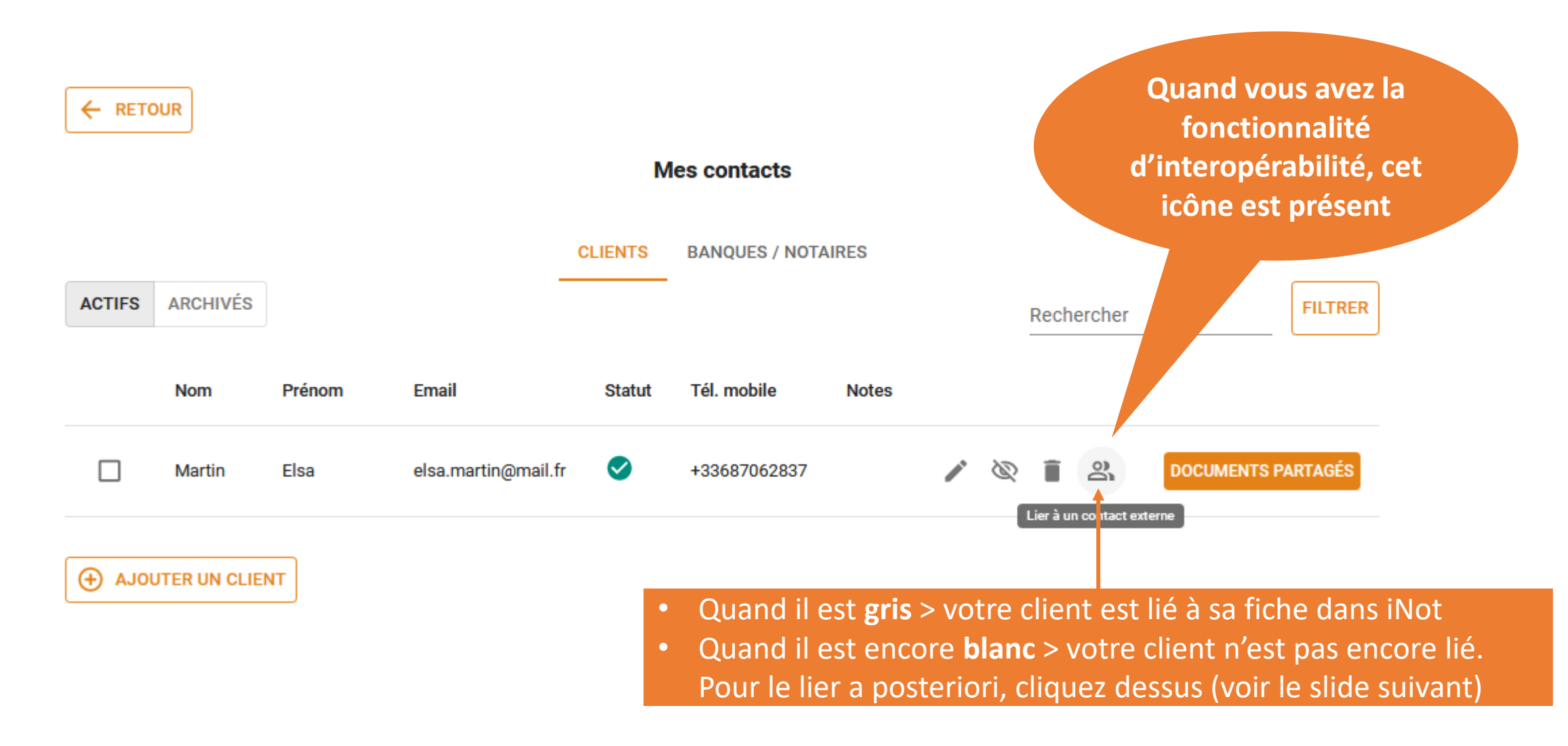

# 2. LIER UN CONTACT INOT DEJA EXISTANT DANS DOCSECURE

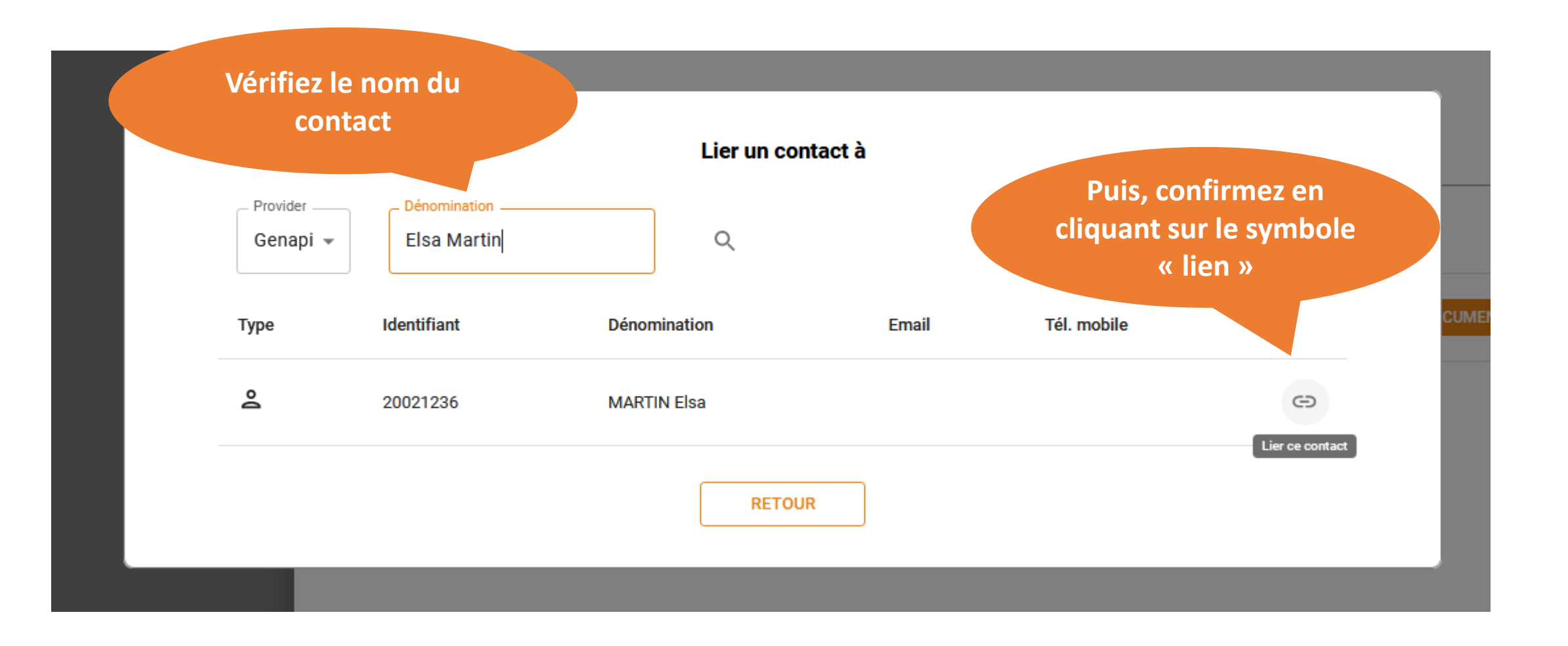

#### **3. PARTAGER UN DOCUMENT d'INOT**

1/ Sélectionnez l'envoi « Depuis mon logiciel d'actes »

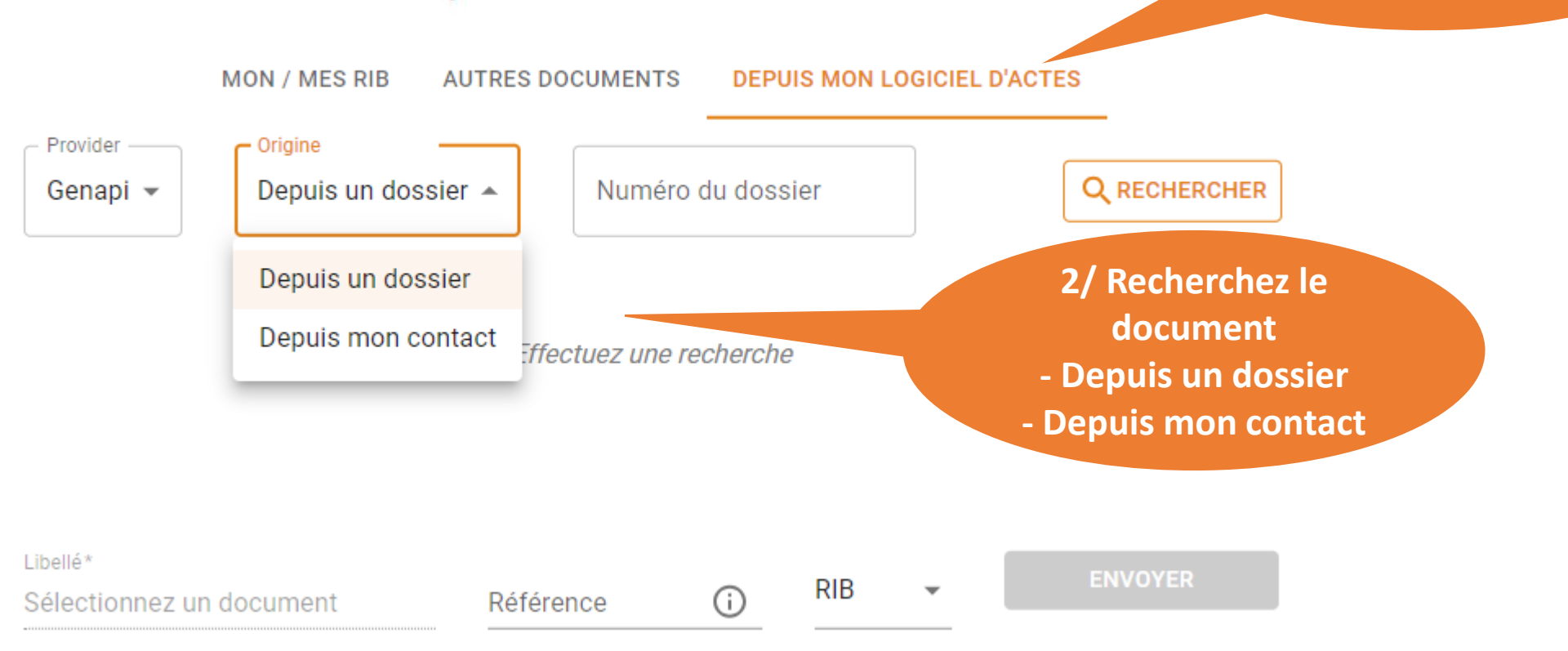

Envoyer un document à Julien Letourneux

A noter : pour des raisons de sécurité, vous ne pouvez sélectionner et partager qu'un document à la fois.

## **4. EXPORT RIB/DOCUMENT VERS INOT**

Lorsque vous recevez un

|   | Documents partagés avec Elsa MARTIN<br>ENVOYÉS DEMANDÉS |           |                  |                  |              |             |                 | RIB d'un client, vous<br>pouvez l'exporter vers<br>iNot en 2 clics :<br>1/ Cliquez sur Actions,<br>2/ puis « Exporter » |
|---|---------------------------------------------------------|-----------|------------------|------------------|--------------|-------------|-----------------|----------------------------------------------------------------------------------------------------|
|   | Libellé                                                 | Référence | Type de document | Date de la deman | de Date de r | éception    | Date de relance |                                                                                                    |
| 0 | RIB CLIENT                                              |           | RIB              | 30/08/2023 10:21 | :23 30/08/20 | 23 10:21:48 |                 | ACTIONS : PARTAGÉS                                                                                                    |
|   |                                                         |           |                  |                  |              |             |                 | Archiver<br>Supprimer<br>Fichier original<br>Générer une attestation<br>Fichier horodaté                                |
|   |                                                         |           |                  |                  |              |             |                 | Exporter                                                                                                    |

Important : lorsqu'il s'agit d'un RIB, ne pas oublier d'horodater le RIB en amont, avant l'export.

### **4. EXPORT RIB/DOCUMENT VERS INOT**

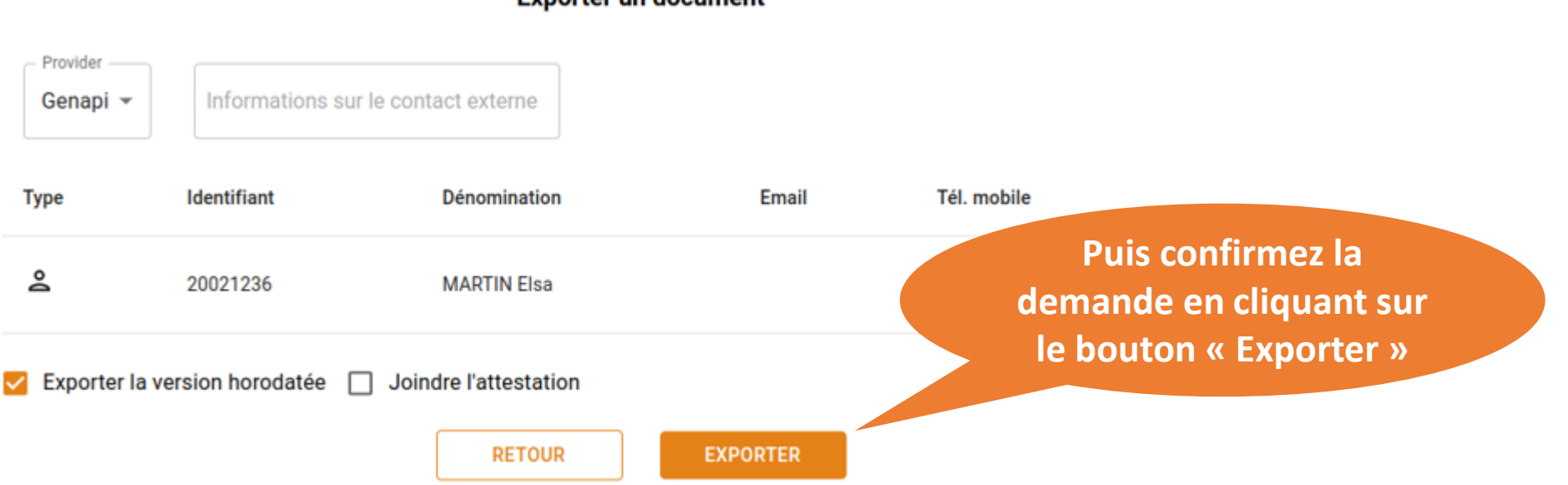

Exporter un document

N'oubliez pas de sélectionner la version horodatée du RIB si c'est ce que vous souhaitez
Et vous pouvez aussi également exporter l'attestation en la sélectionnant

#### **4. EXPORT RIB/DOCUMENTS VERS INOT**

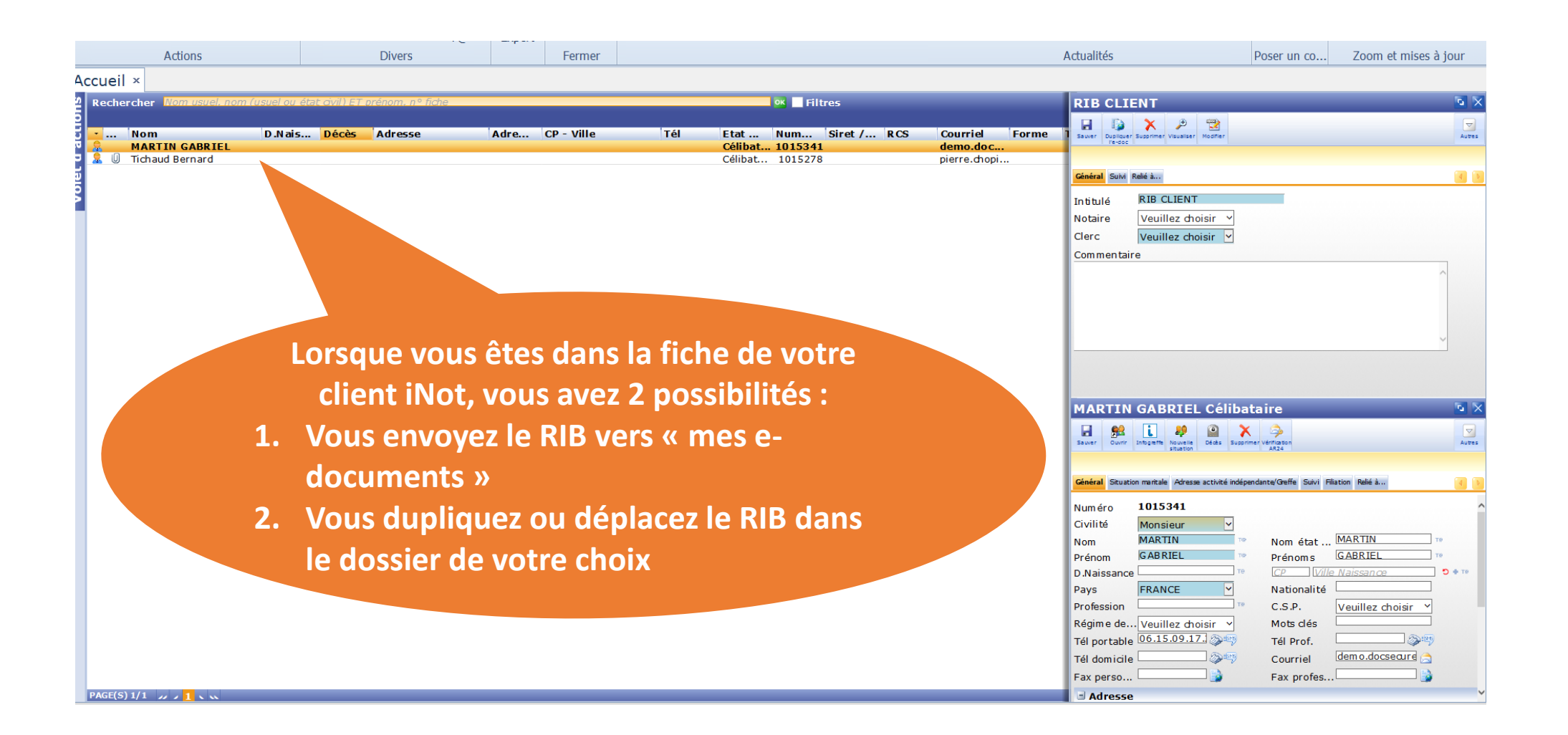

## **4. EXPORT RIB/DOCUMENTS VERS INOT**

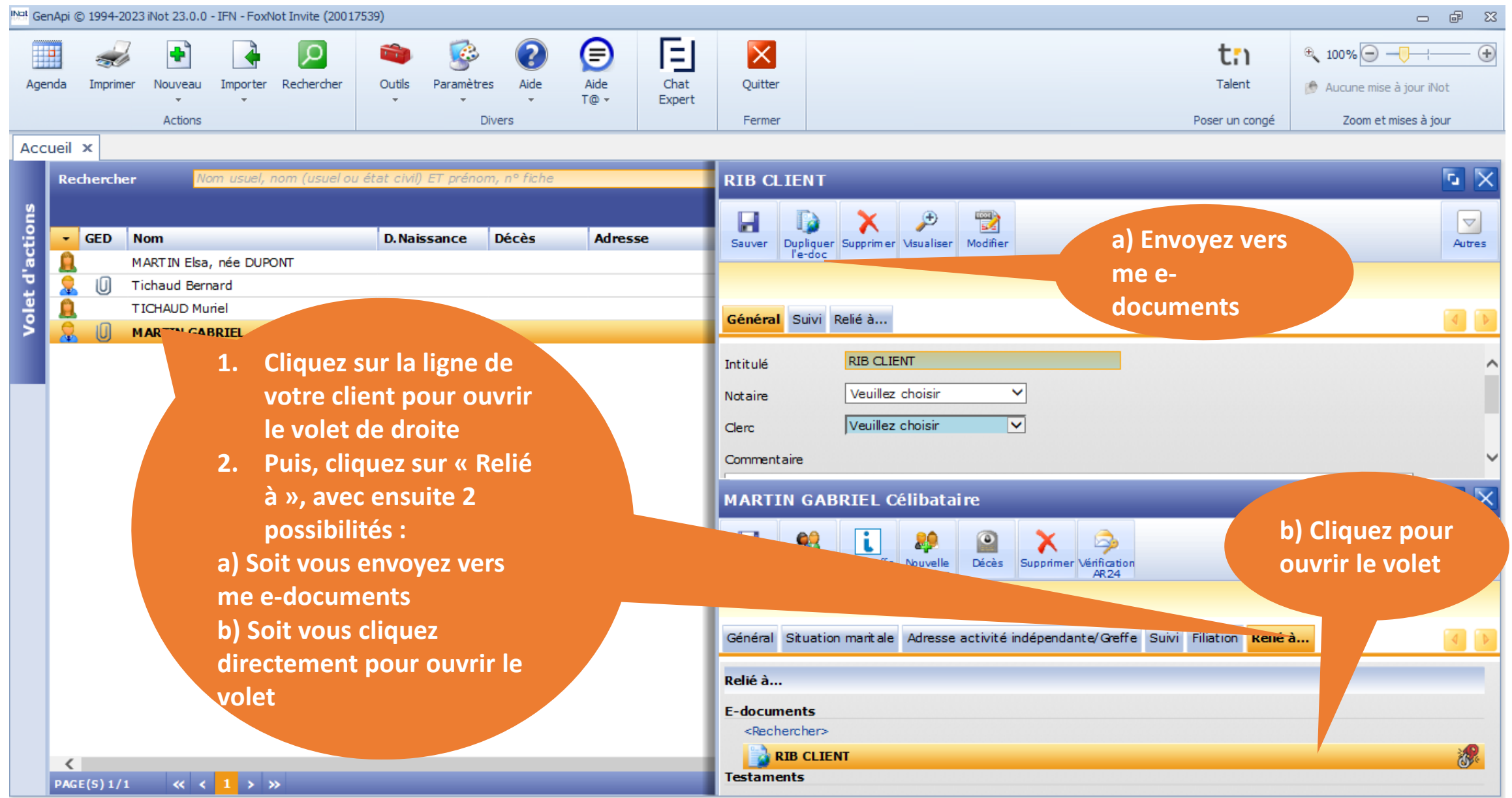

| <b>' F</b>                                   | XPORT RIB/DOCHMENTS //FRS INOT                                                                                                    |
|----------------------------------------------|----------------------------------------------------------------------------------------------------|
| • •                                          | Etape 1 > Dupliquer l'e-document                                                                                                    |
|                                              | Intitulé : RIB CLIENT (Copie)                                                                                                    |
|                                              | Action :                                                                                                    |
|                                              |                                                                                                    |
|                                              | <ul> <li>Déplacer vers un autre dossier</li> <li>Elément de destination : Rechercher</li> <li>VENTE Vente TICHAUD - DUPONT</li> </ul> |
|                                              | Options :<br>Conserver les a tributs de l'élément (Date de réception, date de demande,)                                               |
| orsque vo<br>envoyer<br>documer<br>pouvez ch | ous voulez<br>r vers e-<br>nts, vous<br>noisir une                                                                                    |
| des op<br>propo                              | otions<br>osées                                                                                                    |